# Guía de uso del Portal de Series Estadisticas

## Introducción

El Portal de Series Estadísticas Dipres es una herramienta diseñada para fortalecer la transparencia mediante la difusión de estadísticas fiscales. Este manual de uso busca guiar a los usuarios a través de las principales funcionalidades y características del portal, facilitando su correcta utilización.

## Objetivo

Entregar al usuario una guía sobre el uso de la nueva versión del Portal de Series Estadísticas, facilitando la navegación y el acceso a la información disponible.

#### Estructura de la página

El sitio web se encuentra dividido en dos secciones:

- En el lado izquierdo se encuentra el menú de navegación con el listado de estadísticas publicadas.
- Y al derecho un panel de contenido.

| (S) DIPRES                                   | Estadísticas Dipres                                                                                                    | Buscar                                                                                                    | ٩     |  |  |  |  |  |  |  |
|----------------------------------------------|----------------------------------------------------------------------------------------------------|----------------------------------------------------------------------------------------------------|-------|--|--|--|--|--|--|--|
| *                                            | Inicio / Estadísticas Dipres                                                                                                    |                                                                                                    |       |  |  |  |  |  |  |  |
| 1 Estado de operaciones<br>Gobierno Central  | Estadísticas Dipres                                                                                                    | Guía de uso Dashboard                                                                                                |       |  |  |  |  |  |  |  |
| 2. Clasificación Funcional de<br>Erogaciones | La sección de Estadísticas Dipres busca fortalecer la transparencia mediante la difi<br>institucional entregando una meior experiencia al usuario, respetando sus diferer                                                                                                    | usión de estadísticas fiscales ya disponibles en la web<br>ntes niveles de conocimiento. Esta herramienta aplica las |       |  |  |  |  |  |  |  |
| 3. Deuda Bruta del Gobierno<br>Central       | mejores prácticas internacionales de transparencia y calidad estadística, poniendo énfasis en aspectos que facilitan la correcta<br>interpretación de los datos: ficha de contenidos, diccionario de campos, referencias a reportes oficiales y marco metodológico<br>internacional, visualizaciones interactivas y responsivas, acceso a bases de datos.                                                                                                    |                                                                                                    |       |  |  |  |  |  |  |  |
| ◆ 4. Empleo Público Gobierno<br>Central      | En esta primera etapa, se presenta un conjunto acotado de información, que permitirá al ciudadano tener una primera impresión de la situación fiscal, su propósito y la gestión del empleo público. Los datos se liberarán con un desfase de tres semanas respecto de la publicación de los informes oficiales en la web institucional. De esta forma, esta sección permite un mayor y mejor escrutinio de la ciudadanía, permitiendo mediante su crítica constructiva, una mejora continua de la gestión de los recursos públicos y su sostenibilidad en el tiempo.<br>Nota: Esta sección se encuentra en una etapa inicial, por lo que su contenido es evolutivo. Las cifras expuestas en esta sección están sujetas a revisiones frente a la incorporación de nueva información histórica o a una actualización metodológica. |                                                                                                    |       |  |  |  |  |  |  |  |
|                                              | Dirección de Presupuestos, Ministerio de Hacienda, Teatinos 120, Santiago de Chile, Teléfono<br>(56-2) 2826 2500                                                                                                    | Políticas de Privacidad   Mapa del sitio<br>Visualizadores y Plugins                                                 | Molde |  |  |  |  |  |  |  |

# Panel de contenido

Una vez seleccionada una estadística, en el panel de contenido de observan 2 pestañas con la siguiente información:

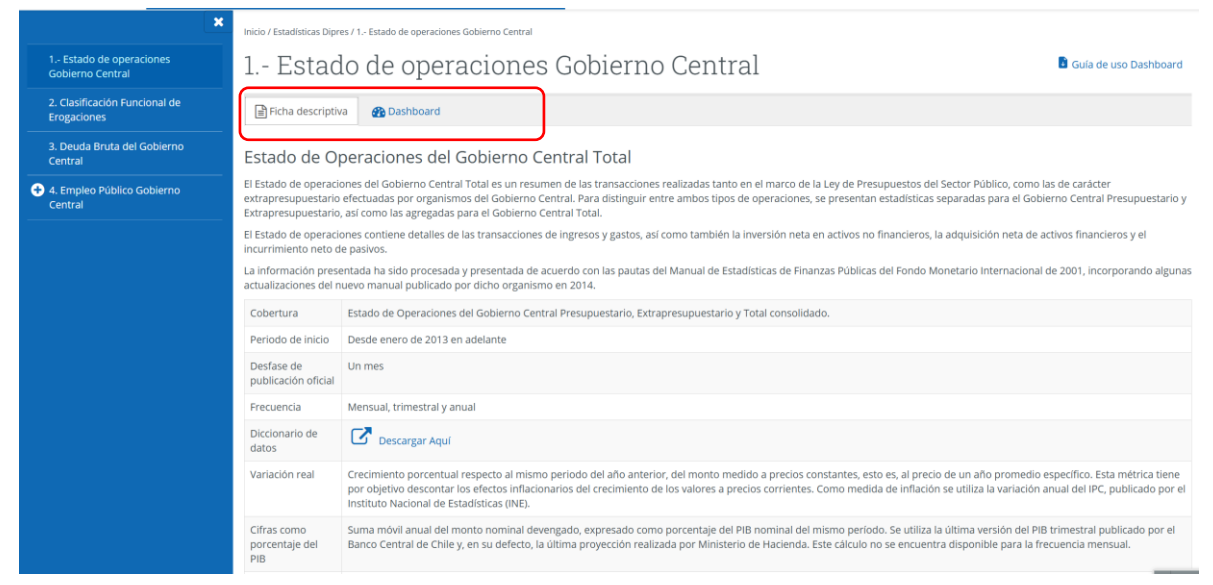

**Ficha Descriptiva**, la cual contiene información relevante de las estadísticas presentadas (metadata), incluyendo los enlaces a las publicaciones oficiales y un diccionario de datos con la descripción de los campos utilizados.

**Dashboard**, contiene las métricas y visualizaciones creadas para mostrar los datos, ya sea a través de tablas, indicadores o gráficos. Además, en su última página presenta una Tabla que permite seleccionar los campos a mostrar como filas o columnas, con la opción de exportar dichos datos a diversos formatos.

#### Interacción con la visualización

Al hacer clic en la pestaña de Dashboard, en el panel se despliegan los diversos elementos que componen la visualización, entre ellos, botones para aplicar filtros sobre toda la visualización, así como también botones que modifican aspectos específicos de un objeto, como un gráfico.

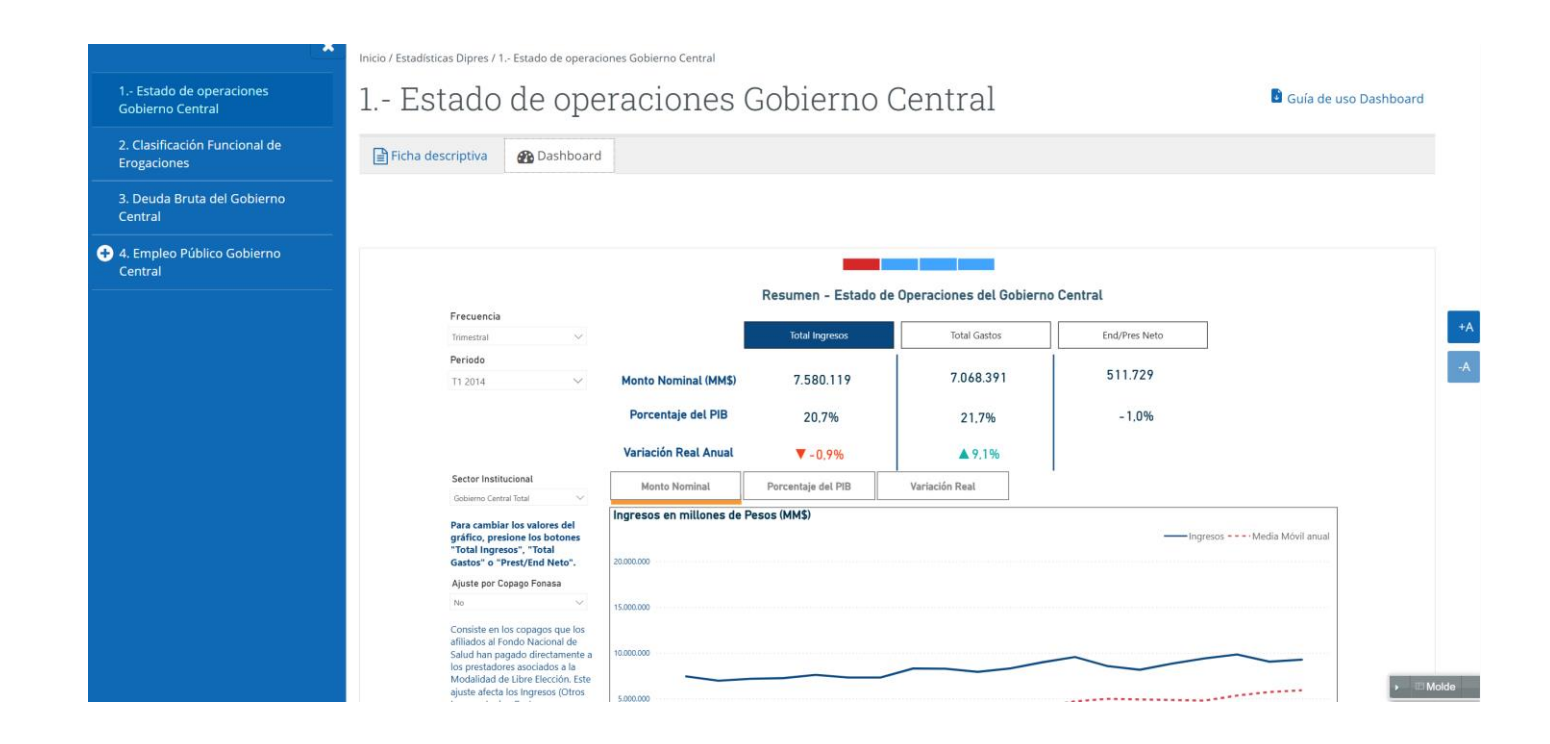

En la parte superior central de la visualización se encuentra un carrusel que permite desplazarse entre las distintas páginas que componen la visualización. Para ello, basta con hacer clic en cada barra, o también, en las flechas ubicadas en la parte inferior del dashboard.

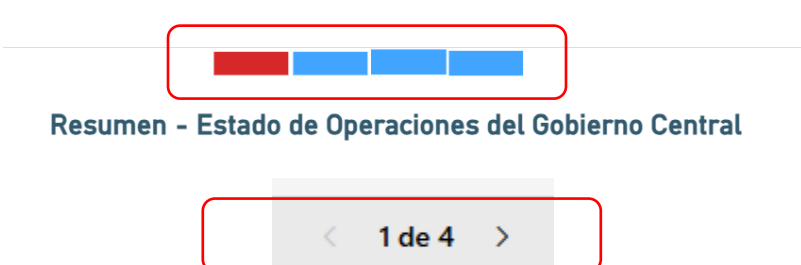

Cada dashboard cuenta con distintos filtros que permiten al usuario seleccionar periodos, frecuencias y otros parámetros, facilitando una visualización personalizada de la información.

| Frecuencia             |        |
|------------------------|--------|
| Trimestral             | $\sim$ |
| Periodo                |        |
| T4 2024                | $\sim$ |
| Sector Institucional   |        |
| Gobierno Central Total | $\sim$ |
| Transacción            |        |
| Todas                  | $\sim$ |
|                        |        |

Finalmente, en la última opción del carrusel se encuentra una tabla, donde se pueden seleccionar los campos que se mostrarán como filas o columnas. Además, se dispone de botones y filtros que permiten ajustar la tabla para alcanzar el nivel de detalle requerido.

|                                                                                                    |          | Puede cambiar el   | l tipo de valor presionando sobr | e los botones "Mont | to Nominal'        | o "Porcent | aje del PIB" |           |           |           |           |           |       |
|----------------------------------------------------------------------------------------------------|----------|--------------------|----------------------------------|---------------------|--------------------|------------|--------------|-----------|-----------|-----------|-----------|-----------|-------|
| Frecuencia                                                                                                    |          | Periodo            |                                  |                     |                    |            |              |           |           |           |           |           |       |
| Mensual                                                                                                    | $\sim$   | Todas              | $\sim$                           |                     |                    |            |              |           | ₹ 63      |           |           |           |       |
| Sector Institucional                                                                                                    |          |                    | Monto Nominal                    |                     | Porcentaie del PIB |            |              |           | Limpiar   |           |           |           |       |
| Gobierno Central Total                                                                                                    | $\sim$   |                    |                                  |                     |                    | ,          |              |           |           |           |           |           |       |
| Transacción                                                                                                    |          |                    |                                  |                     |                    |            |              |           |           |           |           |           |       |
| Todas                                                                                                    | $\sim$   | Transacción        |                                  | 2013-1              | 2013-2             | 2013-3     | 2013-4       | 2013-5    | 2013-6    | 2013-7    | 2013-8    | 2013-9    | 2013  |
|                                                                                                    |          | INGRESOS           |                                  | 2.940.834           | 2.193.151          | 2.275.778  | 3.964.683    | 755.860   | 2.203.826 | 2.412.040 | 2.443.204 | 2.295.850 | 2.306 |
|                                                                                                    |          | Ingresos tributari | ios netos                        | 2.527.873           | 1.817.732          | 1.898.743  | 3.538.611    | 316.939   | 1.802.491 | 1.908.094 | 1.856.980 | 1.741.628 | 1.839 |
|                                                                                                    |          | Tributación miner  | ría privada                      | 165.035             | 122.880            | 131.039    | 332.364      | -51.380   | 171.028   | 178.241   | 74.205    | 94.857    | 77    |
| Ajuste por Copago Fonasa                                                                                                    |          | Tributación resto  | contribuyentes                   | 2.362.838           | 1.694.852          | 1.767.704  | 3.206.247    | 368.319   | 1.631.462 | 1.729.853 | 1.782.775 | 1.646.772 | 1.761 |
|                                                                                                    |          | Cobre bruto        |                                  | 63.779              | 64.092             | 38.687     | 99.325       | 77.428    | 86.464    | 133.340   | 142.935   | 220.886   | 54    |
| No                                                                                                    | $\sim$   | Imposiciones pre   | visionales                       | 172.086             | 161.261            | 167.814    | 163.127      | 156.628   | 146.678   | 164.266   | 163.933   | 162.095   | 172   |
|                                                                                                    |          | Donaciones         |                                  | 2.160               | 5.696              | 4.492      | 4.063        | 4.339     | 5.287     | 5.308     | 8.890     | 2.561     | 13    |
| afiliados al Fondo Nacio                                                                                                    | nal de   | Rentas de la prop  | piedad                           | 50.046              | 22.119             | 36.251     | 38.902       | 68.200    | 42.593    | 55.043    | 138.318   | 48.478    | 58    |
| Salud han pagado direc                                                                                                    | amente a | Ingresos de opera  | ación                            | 58.054              | 62.011             | 54.971     | 58.438       | 55.828    | 51.752    | 65.647    | 53.340    | 49.460    | 61    |
| los prestadores asociados a la<br>Modalidad de Libre Elección. Este<br>ajuste afecta los Ingresos (Otros<br>Ingresos) y los Gastos<br>(Prestaciones Previsionales) del<br>Gobierno Central Presupuestario,<br>no afectando el Resultado<br>Operativo Neto. |          | Otros ingresos     |                                  | 66.836              | 60.240             | 74.820     | 62.218       | 76.500    | 68.560    | 80.342    | 78.807    | 70.742    | 107   |
|                                                                                                    |          | GASTOS             |                                  | 1.776.500           | 1.687.274          | 1.942.712  | 1.991.168    | 1.883.641 | 2.020.423 | 2.072.984 | 1.932.328 | 2.078.544 | 1.910 |
|                                                                                                    |          | Personal           |                                  | 430.450             | 430.120            | 565.988    | 443.243      | 436.419   | 564.362   | 435.511   | 441.124   | 573.295   | 436   |
|                                                                                                    |          | Bienes y servicios | s de consumo y producción        | 125.766             | 136.589            | 178.216    | 173.730      | 192.983   | 182.955   | 199.389   | 191.003   | 198.052   | 202   |
|                                                                                                    |          | Intereses          |                                  | 202.162             | 46.984             | 73.987     | 42.011       | 18.683    | 19.425    | 195.555   | 47.427    | 74.071    | 41    |
|                                                                                                    |          | Subsidios y dona   | iciones                          | 580.574             | 640.832            | 690.614    | 878.682      | 757.875   | 806.556   | 790.843   | 799.438   | 761.298   | 773   |
|                                                                                                    |          | Prestaciones prev  | visionales                       | 436.583             | 431.507            | 432.468    | 451.731      | 474.472   | 444.965   | 447.556   | 451.425   | 470.638   | 453   |
|                                                                                                    |          | Otros              |                                  | 965                 | 1.242              | 1.440      | 1.770        | 3.208     | 2.160     | 4.131     | 1.911     | 1.191     | 3     |